# Acesonic 6000 / 6000 PRO

## Add songs from USB flash drive

#### Step 1- songlist

Create a songlist file using the following format

User can use the any notepad or the "songmanger" application.

**OFFICAL FORMAT** 

YEAH BABY;1;BABYDOG;2;1;8;YB;000011;B;1;3;;

Please note: every column is separate by a semicolon (;).

#### Add spaces for clear visual

YEAH BABY ;1 ;BABYDOG ;2 ;1 ;8 ;YB ;000011 ;B ;1 ;3 ; ;

- (1) (2) (3) (4) (5) (6) (7) (8) (9) (10) (11) (12)
- (1) Song's name (title of the song)

(2) initial VOCAL/MUSIC state of song file:(0 or 1 number)

0- music 1- Vocal

(3) Artist's name

(4) The words count of song name

(5) Song's language item: 1-15 (use number for value),

| Chinese    | 1  |
|------------|----|
| Cantonese  | 2  |
| Taiwanese  | 3  |
| English    | 4  |
| Cambodian  | 5  |
| Thai       | 6  |
| Vietnamese | 7  |
| Spanish    | 8  |
| Japanese   | 9  |
| Korean     | 10 |
| Tagalog    | 11 |
|            |    |

| French     | 12 |
|------------|----|
| Russian    | 13 |
| Indonesian | 14 |
| Laos       | 15 |
| Other      | 27 |

(6) Volume (Fill in 0-10 number)

(7) Spell of song name. The initial letter of song name, it is used to order songs by spelling search operation in menu.

(8) Song's number: consists of 6-digit numbers, folder number + song video file number

- (9) Spell of artist: The initial letter of artist name
- (10) Artist classification (Fill in 1~3 numbers):
- 1-Male 2-Female 3-Bands
- (11) song class (use number value)

| English                   | number |
|---------------------------|--------|
| popular                   | 1      |
| Oldies, country, national | 2      |
| Chorus, duet              | 3      |
| Rock, disco               | 4      |
| opera                     | 5      |
| children                  | 6      |
| dance                     | 7      |
| Holiday, celebration      | 8      |
| army                      | 9      |
| movie                     | 10     |
| cheerleader               | 11     |
| school                    | 12     |
| other                     | 27     |
| Laos                      | 15     |
| Other                     | 27     |

(12) not used : need not to fill now.

After edited the song file, name the file as "songlist" save as txt file.

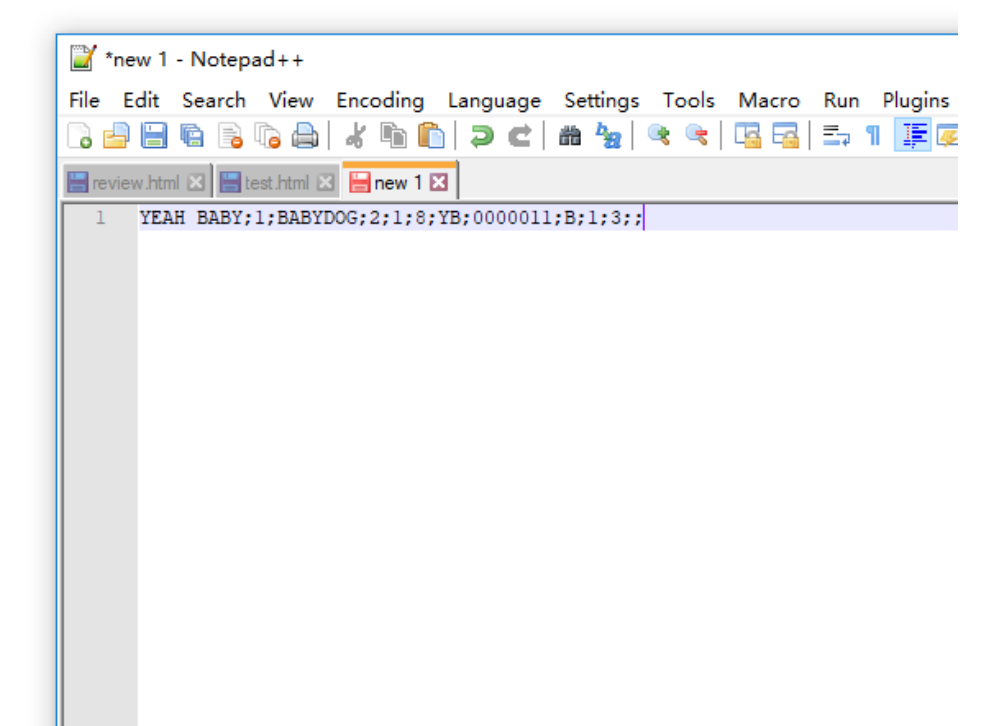

### Step 2 - directory

Use any USB drive and create directory named "UPDATE" (all uppercase)

| phoard               |                          | Tolder        |
|----------------------|--------------------------|---------------|
| pbbalu               | Organize                 |               |
| → This PC → Local Di | isk (K:) > 6000pro > USB |               |
| ^ Name               | ^                        | Date modifier |
| 🖈 🔛 UPDATE           |                          | 1/10/2018 1:2 |
| *                    |                          |               |
| *                    |                          |               |
| *                    |                          |               |
| *                    |                          |               |
| *                    |                          |               |
| *                    |                          |               |
| *                    |                          |               |
| *                    |                          |               |
| *                    |                          |               |
| *                    |                          |               |
| ¥                    |                          |               |

#### Step 3 - song folder

Create a Song folder inside the UPDATE directory.

Name the folder with 3 digit number (range from "000" to "998" (3 digit) )

for example you can name the fold 001, 134, 688, or 982 (1001 will not work because it is in 4 digit).

copy the songlist.txt file into the "UPDATE" directory.

| > USB > UPDATE |        |
|----------------|--------|
| Name           | Date m |
| 000            | 1/9/20 |
| 🔠 songlist.txt | 1/4/20 |
|                |        |
|                |        |
|                |        |
|                |        |

#### Step 4 - song/video file

Copy your song/video file into song folder you created in step 3. number it with 3-digit number (001 to 999). Our system support format: mkv, cdg, MP3, MP4, and AVI.

Please make sure your songlist.txt's song number (column 8) would correspond to your song folder and song/video file.

For example, if the song folder is 000 (step 3) and video file is 004 (step 4). Your songlist.txt song number (column 8) would be 000004 (step 1). Note: if they mismatch you will not be able find your new song

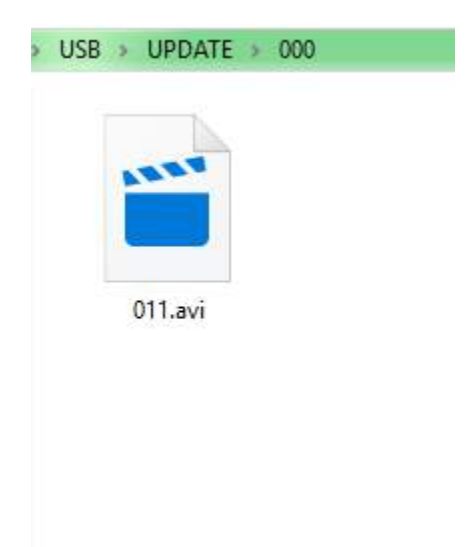

### Step 5 – adding song into the system

turn on your acesonic 6000/6000 pro Without the USB flash drive being plugged in.

In the main menu, click the "karaoke" app using the remote controller and press enter.

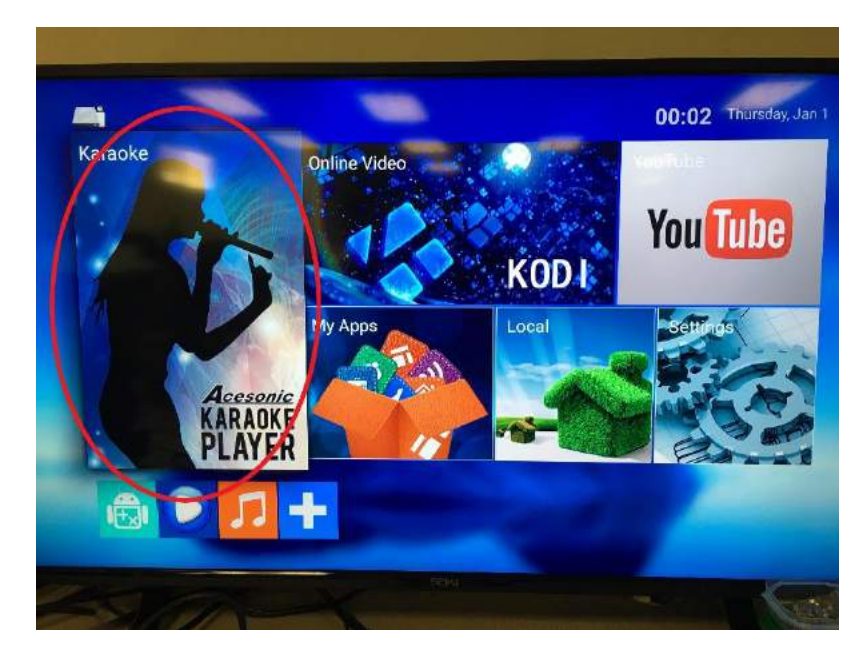

In the "karaoke" app, click the setting logo.

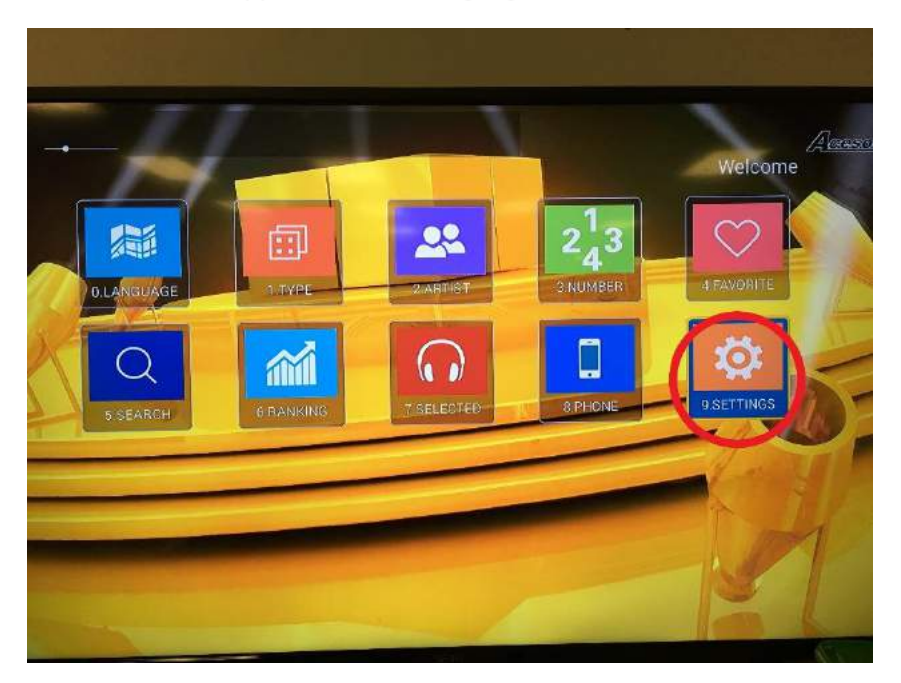

In the setting menu, insert your USB flash drive into the 6000 pro.

press "add song from USB disk: Copy", It will take about 2 minutes to load new songs into the system.

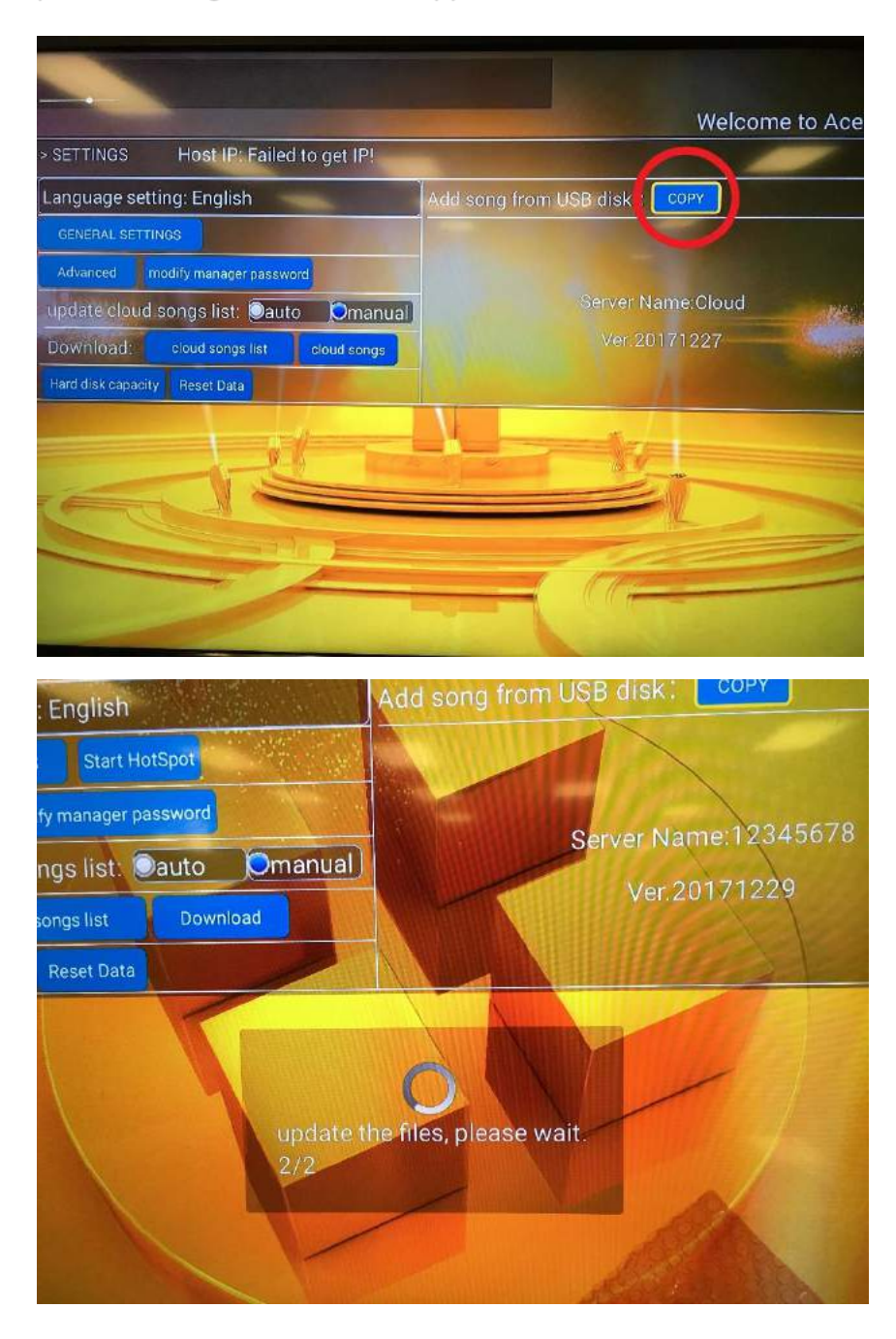

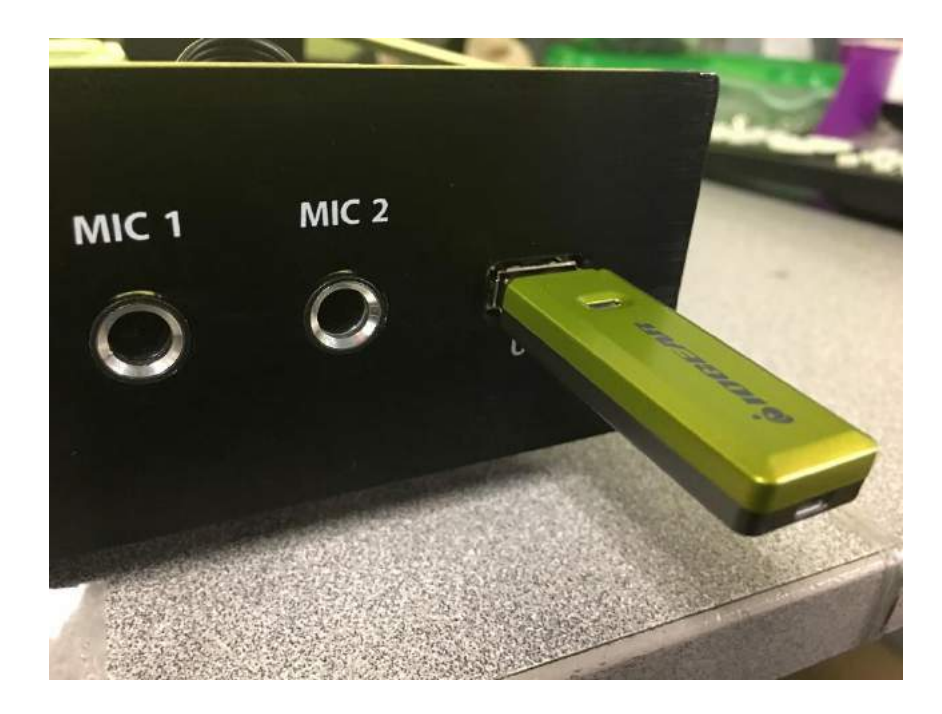

Please don't not turn off the system when the system is loading from the USB.

Once the loading Is completed, turn off the system and removed the USB flash drive.

Turn the system on again, the system will initialize song list (this may take 3 minutes depending on how

many new songs you have added) you should be able to find the new song into your system.

Note. You can use the search by "song number " in the karaoke app's menu.

#### Multi-song adding and override method

User can add multi-songs by adding more video file and adjusting the songlist.txt.

| 」脑 → KING | STON (J:) > UPDATE |                 |   |
|-----------|--------------------|-----------------|---|
| 名称        | ^                  | 修改日期            |   |
| 000       |                    | 2018/1/16 16:02 | ÷ |
| songlist  | t.txt              | 2018/1/17 12:16 | 1 |

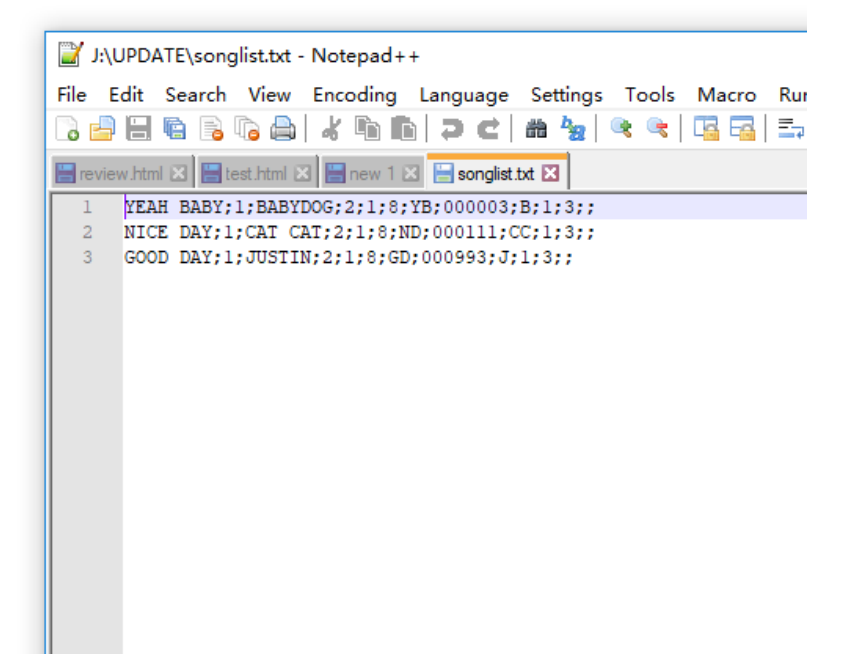

#### 查者

| 脑 > KINGSTON (J:) > UPDATE > 000 |                 |        |           |
|----------------------------------|-----------------|--------|-----------|
| 名称 ^                             | 修改日期            | 类型     | 大小        |
| 📄 003.avi                        | 2017/8/15 21:10 | AVI 文件 | 45,888 KB |
| 🛋 111.avi                        | 2017/8/15 21:12 | AVI 文件 | 36,198 KB |
| 🛋 993.avi                        | 2017/8/15 21:11 | AVI 文件 | 32,355 KB |

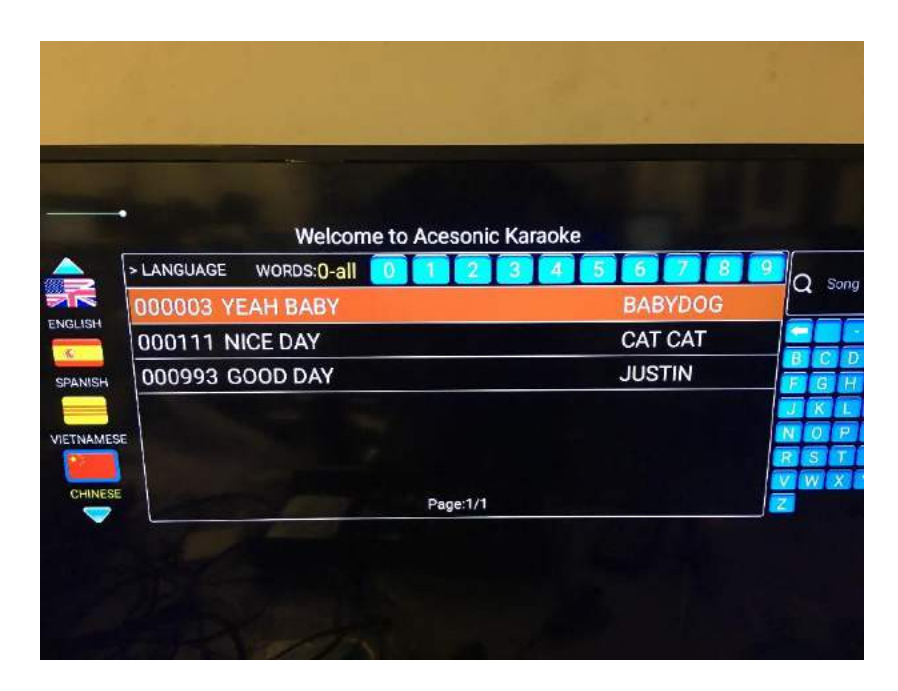